# **Installation Guide**

#### Step 1:

Login to storeden back office site :: <u>https://backoffice.storeden.com/</u>

| Accedi con il tuo account Storeden                          |  |
|-------------------------------------------------------------|--|
| E-mail Password Hai dimenticato la password? Resta connesso |  |
| Accedi                                                      |  |
| f Facebook Connect G Google Connect                         |  |

# <u>Step 2:</u>

After login into the back office site click on **Manage** button to open the shop backend section.

| storeden               | Search store                      | Q               | (1) Manage with Business Center |
|------------------------|-----------------------------------|-----------------|---------------------------------|
|                        |                                   |                 |                                 |
| astoreden Online guide | Support request Developers Portal | Platform Status | H월 English 👻                    |

#### <u>Step 3:</u>

After redirecting to the shop backend dashboard click on Tools->Apps Market to open storeden applications.

|     |                |                    |        |             |          |          |          |          | Your      | free trial exp | pires in 11472 days |
|-----|----------------|--------------------|--------|-------------|----------|----------|----------|----------|-----------|----------------|---------------------|
| •   | Dashboard      | Incidht            |        |             |          |          |          |          |           |                |                     |
| •   | Orders 40      | msigni             |        |             |          |          |          |          |           |                | Last 7 days 🔻       |
| •   | Catalog        |                    |        |             |          |          |          |          |           |                |                     |
|     | Clients        | Last 7             | days   | 100.00.0    |          |          |          |          |           |                |                     |
| 4   | Marketing      |                    |        | 100.00€     |          |          |          |          |           |                |                     |
| ₩   | ecommerce      | 90.0               | 0€     | 75.00 €     |          |          |          |          |           | _              |                     |
| ≡   | Sales channels | Total s            | elling |             |          |          |          |          |           |                |                     |
| Lbl | Reports        |                    |        | 50.00 €     |          |          |          |          |           |                |                     |
| ×   | Tools          | 22.50 €            | 4      | 25.00 £     |          |          |          |          |           |                |                     |
|     | Import/Export  | Average            | Orders | 20.000      |          |          |          |          |           |                |                     |
|     | Reviews        |                    |        | 0.00 €      | 02/08/22 | 04/09/22 | 05/08/22 | 06/09/22 | 07/09/22  | 09/09/22       | 00/08/22            |
|     | Translations   |                    |        |             | 03/00/23 | 04/00/25 | 03/00/23 | 00/00/23 | 01100/23  | 00/00/20       | 05100/25            |
|     | Media          |                    |        |             |          |          |          |          |           |                |                     |
| +   | Apps Market    |                    |        |             |          |          |          |          |           |                |                     |
| ¥   | Setungs        | Last opened orders |        | Last custom | ers      |          |          | Break    | king news |                | () He               |
|     | Plan           |                    |        |             |          |          |          |          |           |                |                     |

#### Step 4:

After opening the storeden applications select the Payment in category filter list or directly search for OnShop. Find OnShop and click on it and you will be redirected to the plugin installation page.

|                                                                        |                                                                                   |          | Your free trial expires in 1 | 1472 days |
|------------------------------------------------------------------------|-----------------------------------------------------------------------------------|----------|------------------------------|-----------|
| <ul> <li>Mashboard</li> <li>in Orders </li> <li>in Cratalog</li> </ul> | Storeden Applications<br>Discover Storeden applications. Power up your ecommerce. |          |                              |           |
| ■ Clients ✓ Marketing                                                  | All Your applications Payments - Installed                                        |          | Search                       | Q         |
| <ul> <li></li></ul>                                                    | Your Applications<br>This applications are available only for you.                |          |                              |           |
| 🗙 Tools<br>🏚 Settings<br>🗃 Plan                                        |                                                                                   | Payments |                              |           |
|                                                                        |                                                                                   |          |                              |           |
|                                                                        |                                                                                   | OnShop   |                              | () Help   |

#### <u>Step 5:</u>

Click on the install button to start the installation process.

| Dashboard                                               | Your free trial expires in 11472 days Applications > OnShop |        |
|---------------------------------------------------------|-------------------------------------------------------------|--------|
| Catalog                                                 | OnShop Free                                                 |        |
| ☆ ecommerce<br>클 Sales channels<br>⊯ Reports<br>☆ Tools | INSTALL                                                     |        |
| 🏚 Settings<br>📻 Plan                                    | Privacy Policy<br>Terms & Conditions       Screenshots      |        |
|                                                         | Read the guide                                              | @ Help |

## <u>Step 6:</u>

On clicking on the install button one pop-up will open you can see the requirement/permission details on the pop-up window about the plugin then click on install button to confirm the plugin installation.

| NEGOZIO TEST DI PROVA                                                                  | Search      |                                                                                                    | Go to the site 🛩 📴 Davide 🗸           |
|----------------------------------------------------------------------------------------|-------------|----------------------------------------------------------------------------------------------------|---------------------------------------|
| 🚯 Dashboard                                                                            | Applic      | Install Application You are installing this application within your store. This application will have access: Read and Write | Your free trial expires in 11472 days |
| <ul> <li>Catalog</li> <li>Clients</li> <li>✓ Marketing</li> <li>↔ ecommerce</li> </ul> |             | Cancel                                                                                                    | Free                                  |
| E Sales channels<br>Reports<br>X Tools                                                 |             |                                                                                                    | INSTALL                               |
| 🔹 Settings<br>💳 Plan                                                                   |             |                                                                                                    | Privacy Policy<br>Terms & Conditions  |
|                                                                                        | Screenshots |                                                                                                    | Ask for support                       |
|                                                                                        | A           |                                                                                                    | () Help                               |

#### <u>Step 7:</u>

After successfully completing the first part of the installation you will be redirected to the integration page. Here you will have to enter the **Security Key / OnShop Security Key** to enable the payment gateway, then click on save. However, before entering the **Security Key** you must have an active **OnShop account** and have the credentials to access your account: <u>https://partner.onshop.world/login.php</u>

NOTE: the **Security Key** will be found in your **OnShop** account in the reserved area, see **point 8.** 

| DIGITAL CASH                                                         |  |  | = |
|----------------------------------------------------------------------|--|--|---|
| Accedi alla tua<br>Area Riservata                                    |  |  |   |
| *** L'accesso è riservato<br>esclusivamente ai Partner OnShop<br>*** |  |  |   |
| username                                                             |  |  |   |
| password                                                             |  |  |   |
| Password dimenticata                                                 |  |  |   |

#### Step 8:

After login, goto **Configurazioni**, from here you can get a **Security Key** also. Here in **Gateway Url** please enter : <u>https://pluginunidevs.it/storeden/onshop/onshop\_notification.php</u> and in **Rollback Url** please enter : <u>https://pluginunidevs.it/storeden/onshop/onshop\_rollback.php</u> then click on **Conferma** button to save the changes.

|                                                                              | I ST Test Account                                                                                                    |
|------------------------------------------------------------------------------|----------------------------------------------------------------------------------------------------|
| TEST ACCOUNT MENU'<br>I™ Transazioni<br>Configurazioni<br>Test PIN<br>Report | TEST ACCOUNT SETTINGS         Secret Key         Timeout (HH)         1         Descrizione Venditore         Storeden Test         Gateway Url         https://pluginunidevs.it/storeden/onshop_notification.php |
|                                                                              | Rollback Url https://pluginunidevs.it/storeden/onshop_rollback.php Conferma                                                                                                    |

#### Step 9:

After the above compulsory changes are done , go back to storeden and enter the **OnShop Security Key** got in the above step.

|                                                                                                    |                                                                                                    | Your free trial expires in 11472 days |
|----------------------------------------------------------------------------------------------------|----------------------------------------------------------------------------------------------------|---------------------------------------|
| <ul> <li>Dashboard</li> <li>Orders 40</li> <li>Catalog</li> </ul>                                                                                                    | OnShop         Payments         - Swluppata da Dey         Privacy Policy         Terms & Conditions         Uninstall           Start         Ask for support         Read the guide | 🚖 Rate app                            |
| <ul> <li>Clients</li> <li>✓ Marketing</li> <li>↔ ecommerce</li> <li>⇒ Sales channels</li> <li>₩ Reports</li> <li>✗ Tools</li> <li>☆ Settings</li> <li>⇒ Plan</li> </ul> | Enter Your Security Key:                                                                                                    | № не                                  |

#### Step 10:

After integration is successful for confirming the payment method is added or not you can check in **Settings->Payments** on the right hand side you see in the enabled payment method list. **OnShop Payment Method**.

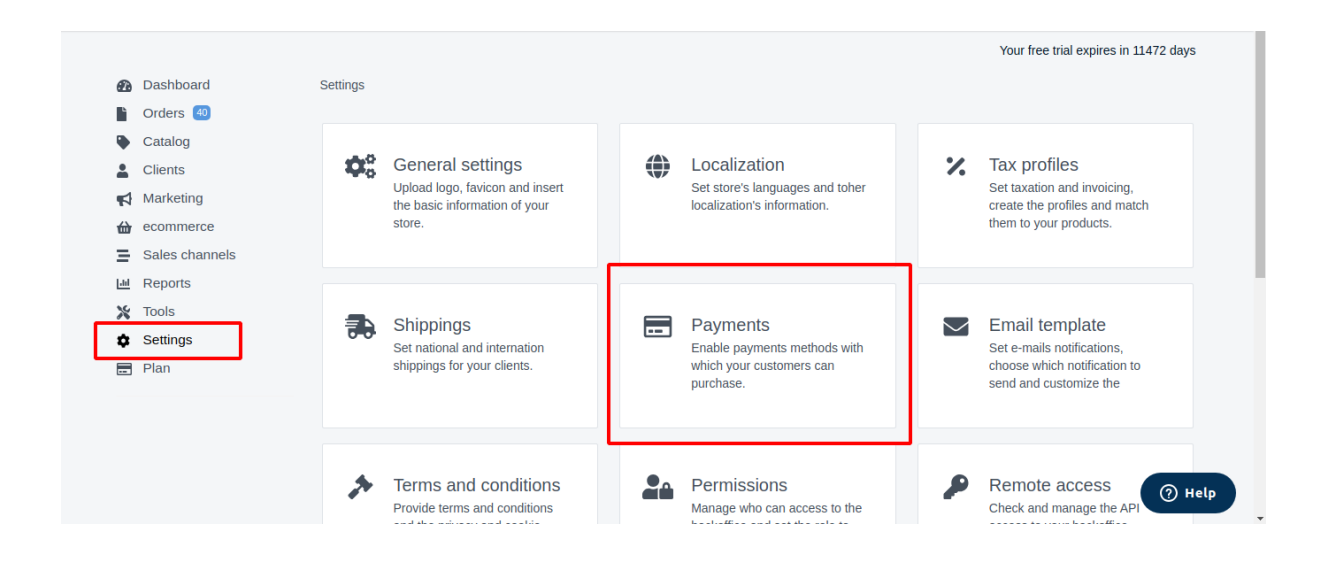

|                                          |                          | Your free trial expires in 11472 days                           |
|------------------------------------------|--------------------------|-----------------------------------------------------------------|
| Dashboard                                | Settings > Payments      |                                                                 |
| Orders 40                                |                          |                                                                 |
| Catalog                                  |                          | Payment methods enabled                                         |
| Clients                                  |                          | r ayment methodo entabled                                       |
| Marketing                                | TeamSystem Day           |                                                                 |
| d ecommerce                              | icanoysichi ray          | Your clients can buy using one of the<br>payment methods below: |
| Sales channels                           | Devicel Commerce Distant | ✓ OnShop Payment Method                                         |
| Ltd Reports                              |                          | Cash on delivery                                                |
| <ul><li>Tools</li><li>Settings</li></ul> | Paypal                   | Discover more payment methods on the                            |
| n Plan                                   | Stripe                   | Storeden app market: App Market                                 |
|                                          | Nexi-XPay                |                                                                 |
|                                          | Unicredit                | () Help                                                         |

# <u>Step 11:</u>

For confirming the method in store frontend you can place the order and checkout payment page you can show the OnShop Payment Method.

| Addresses               | Shipping | Payment |           | Confirmation |
|-------------------------|----------|---------|-----------|--------------|
| Payment method o        |          | 0       | rder summ | ary          |
| Select a payment method |          | Sub     | total     | €25,00       |
| Cash on delivery        |          | Incl    | uded      |              |
|                         |          | Itali   | ia        | €0,00        |
| OnShop                  |          | Tot     | tal       | €25,00       |
|                         |          |         |           | >            |

# **UN-Installation Guide**

### Step 1:

Login to storeden back office site :: <u>https://backoffice.storeden.com/</u>

| Accedi con il tuo account Storeden       |  |
|------------------------------------------|--|
| E-mail                                   |  |
| Password<br>Hai dimenticato la password? |  |
| Resta connesso                           |  |
| Accedi                                   |  |
| f Facebook Connect G Google Connect      |  |
| Richiedi supporto                        |  |

#### <u>Step 2:</u>

After login into the back office site click on **Manage** button to open the shop backend section.

| storeden               | Search store                      | ٩                      | in Manage with Business Center |
|------------------------|-----------------------------------|------------------------|--------------------------------|
|                        |                                   | Anage     Ø View     Ø |                                |
| astoreden Online guide | Support request Developers Portal | Platform Status        | Sta English                    |

#### <u>Step 3:</u>

After redirecting to the shop backend dashboard click on Tools->Apps Market to open storeden applications.

|          |                |                          |        |             |          |           |          |          | Your     | free trial exp | ires in 11472 days |
|----------|----------------|--------------------------|--------|-------------|----------|-----------|----------|----------|----------|----------------|--------------------|
| ₽        | Dashboard      | Insight                  |        |             |          |           |          |          |          |                |                    |
| •        | Orders 40      | Insight                  |        |             |          |           |          |          |          |                | Last 7 days 👻      |
| ٠        | Catalog        |                          |        |             |          |           |          |          |          |                |                    |
| 1        | Clients        | Last 7 days              |        | 100.00.0    |          |           |          |          |          |                |                    |
| 1        | Marketing      |                          |        | 100.00€     |          |           |          |          |          |                |                    |
| ⇔        | ecommerce      | 90.00 €<br>Total selling |        | 75.00 €     |          |           |          |          |          | _              |                    |
| ≡        | Sales channels |                          |        |             |          |           |          |          |          |                |                    |
| List     | Reports        |                          |        | 50.00 €     |          |           |          |          |          |                |                    |
| ×        | Tools          | 22.50 €                  | 4      | 25.00 €     |          |           |          |          |          |                |                    |
|          | Import/Export  | Average                  | Orders |             |          |           |          |          |          |                |                    |
|          | Reviews        |                          |        | 0.00€       | 03/08/23 | 04/08/23  | 05/08/23 | 06/08/23 | 07/08/23 | 08/08/23       | 09/08/23           |
|          | Translations   |                          |        |             | 000010   | 0 1100120 | 000020   | 00.00020 | 01100120 | 00100120       | 00100120           |
| +        | Media          |                          |        |             |          |           |          |          |          |                |                    |
| *        | Settings       |                          |        |             |          |           |          |          |          |                |                    |
| <u>*</u> | Dia            | Last opened orders       |        | Last custom | ers      |           |          | Break    | ing news |                | ( 🤊 н              |
|          | Plan           |                          |        |             |          |           |          |          |          |                |                    |

#### <u>Step 4:</u>

After opening the storeden applications select the Payment in category filter list or directly search for OnShop. Find OnShop and click on it and you will be redirected to the plugin installation page.

| Clients Marketing   | All Your applications Payments - Installed                         | Search Q    |
|---------------------|--------------------------------------------------------------------|-------------|
| <ul> <li></li></ul> | Your Applications<br>This applications are available only for you. |             |
| 💥 Tools             | $\bigcirc$                                                         | Payments    |
| Settings            |                                                                    |             |
| n Plan              |                                                                    |             |
|                     | OnShop                                                             | - Territori |
|                     |                                                                    | () Help     |

## <u>Step 5:</u>

Click on the uninstall link to start the un-installation process.

|                  |                                                                                              | Your free trial expires in 11472 days |
|------------------|----------------------------------------------------------------------------------------------|---------------------------------------|
| Dashboard        | Ordenante de Dava - Delina - Tama & Candilian - Universit                                    |                                       |
| Criders 40       | - swilppata da <u>Dev</u> <u>Privacy Policy</u> <u>Terms &amp; Conditors</u> <u>Oninstan</u> |                                       |
| Catalog          | Read the guide                                                                               | 😭 Rate app                            |
| Lients           |                                                                                              |                                       |
| Arketing         |                                                                                              |                                       |
| de ecommerce     |                                                                                              |                                       |
| E Sales channels |                                                                                              |                                       |
| Lill Reports     | OnShop                                                                                       |                                       |
| 🗙 Tools          | DIGITAL CASH                                                                                 |                                       |
| Settings         | Enter Your Security Kow                                                                      |                                       |
| - Plan           | Enter four security key.                                                                     |                                       |
|                  |                                                                                              |                                       |
|                  | Save                                                                                         |                                       |
|                  |                                                                                              | () Help                               |

### <u>Step 6:</u>

On clicking on the uninstall link one pop-up will open for your confirmation, then click on uninstall button to confirm the plugin uninstallation.

|                                                                                                    | Set rch   |                                                                                                    | Go to the site ❤                     |
|----------------------------------------------------------------------------------------------------|-----------|----------------------------------------------------------------------------------------------------|--------------------------------------|
| <ul> <li>Dashboard</li> <li>Orders (1)</li> <li>Catalog</li> <li>Clients</li> <li>Marketing</li> <li>ecommerce</li> </ul> | On Shop 🗗 | Do you want to proceed with the complete removal of the application OnShop ?<br>Once removed, this application will no longer be configured for your store, and the<br>associated data will no longer be available.<br>Cancel | Your free rial expires in 11472 days |
| Sales channels ➡ Reports ★ Tools                                                                                          |           |                                                                                                    |                                      |
| Settings                                                                                                    |           | Enter Your Security Key:                                                                                                    |                                      |
|                                                                                                    |           | Save                                                                                                    | () Help                              |